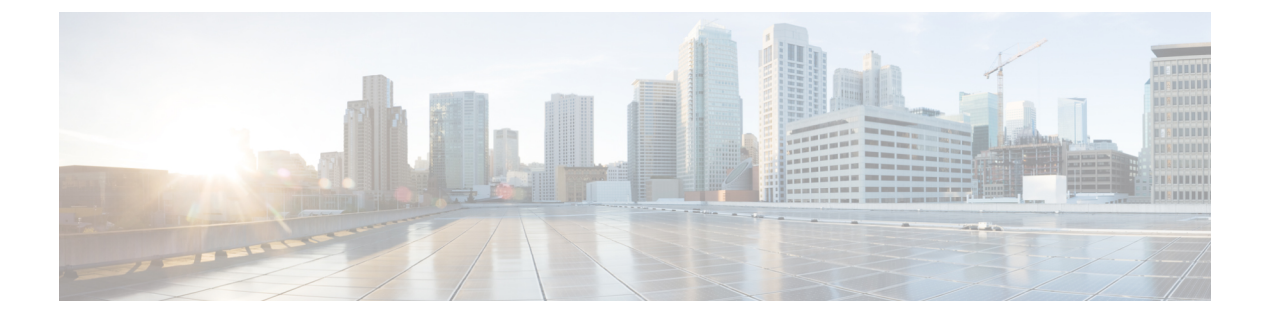

## 使用する前に

- •対象読者 (1ページ)
- アップグレードの計画 (3ページ)
- 機能の履歴 (5ページ)
- 支援が必要な場合 (13 ページ)

## 対象読者

このガイドでは、**バージョン 7.1** を搭載した **Firepower Management Center** を使用して、アップグレードを準備し、確実に実行する方法について説明します。

- ・現在管理されている FTD デバイスの バージョン 7.1 までのアップグレード。
- •バージョン 7.1 以降のリリースへの FMC のアップグレード。

### 関連リソース

別のプラットフォームやコンポーネントをアップグレードする場合、別のバージョンから、または別のバージョンにアップグレードする場合、あるいはクラウドベースのマネージャを使用 する場合は、以下に示す関連情報を参照してください。

表 1: FMC のアップグレード

| 現在の <b>FMC</b> のバージョ<br>ン        | ガイド                                                                                         |
|----------------------------------|---------------------------------------------------------------------------------------------|
| クラウド提供型の管理<br>センター (バージョン<br>なし) | なし。更新はシスコが行います。                                                                             |
| 7.2 以降                           | お使いのバージョンの『Cisco Secure Firewall Threat Defense Upgrade<br>Guide for Management Center』     |
| 7.1                              | [Cisco Firepower Threat Defense Upgrade Guide for Firepower Management Center, Version 7.1] |

| 現在の <b>FMC</b> のバージョ<br>ン | ガイド                                                              |
|---------------------------|------------------------------------------------------------------|
| 7.0 以前                    | Cisco Firepower Management Center Upgrade Guide, Version 6.0–7.0 |

表 **2: FMC**を使用した **FTD**のアップグレード

| 現在のFMCのバージョ                     | ガイド                                                                                        |
|---------------------------------|--------------------------------------------------------------------------------------------|
| ン                               |                                                                                            |
| クラウド提供型の管理<br>センター(バージョン<br>なし) | 最新のリリースバージョンの『Cisco Secure Firewall Threat Defense<br>Upgrade Guide for Management Center』 |
| 7.2 以降                          | お使いのバージョンの『Cisco Secure Firewall Threat Defense Upgrade<br>Guide for Management Center』    |
| 7.1                             | Cisco Firepower Threat Defense Upgrade Guide for Firepower Management Center, Version 7.1  |
| 7.0 以前                          | Cisco Firepower Management Center Upgrade Guide, Version 6.0–7.0                           |

表 **3: FDM**を使用した **FTD**のアップグレード

| 現在の <b>FTD</b> のバージョ<br>ン | ガイド                                                                                                    |  |
|---------------------------|----------------------------------------------------------------------------------------------------|--|
| 7.2 以降                    | お使いのバージョンの『Cisco Secure Firewall Threat Defense Upgrade<br>Guide for Device Manager』                                                                                         |  |
| 7.1                       | Cisco Firepower Threat Defense Upgrade Guide for Firepower Device<br>Manager, Version 7.1                                                                                    |  |
| 7.0 以前                    | 『Cisco Firepower Threat Defense Configuration Guide for Firepower Device Manager』内の「System Management」。                                                                      |  |
|                           | Firepower 4100/9300 については、Cisco Firepower 4100/9300 アップグ<br>レードガイド、FXOS 1.1.1 ~ 2.10.1 を使用した FTD 6.0.1 ~ 7.0.x また<br>は ASA 9.4 (1) ~ 9.16 (x)の FXOS のアップグレード手順も参照してく<br>ださい。 |  |
| バージョン 6.4 以降、<br>CDO 使用   | Cisco Defense Orchestrator での FDM デバイスの管理の「Onboard Devices and Services」。                                                                                                    |  |

表 4: NGIPS デバイスのアップグレード

| 現在のマ<br>ネージャ<br>バージョ<br>ン | プラットフォーム                     | ガイド                                                              |
|---------------------------|------------------------------|------------------------------------------------------------------|
| いずれか                      | Firepower 7000/8000 シ<br>リーズ | Cisco Firepower Management Center Upgrade Guide, Version 6.0–7.0 |
| いずれか                      | FMC を搭載した ASA<br>FirePOWER   | Cisco Firepower Management Center Upgrade Guide, Version 6.0–7.0 |
| いずれか                      | ASDM を使用した<br>ASA FirePOWER  | Cisco Secure Firewall ASA アップグレードガイド                             |

表 5:その他のコンポーネントのアップグレード

| Version | コンポーネント                               | ガイド                                                                     |
|---------|---------------------------------------|-------------------------------------------------------------------------|
| いずれか    | Firepower 4100/9300 上<br>の ASA 論理デバイス | Cisco Secure Firewall ASA アップグレードガイド。                                   |
| 最新      | FMC用のBIOSおよび<br>ファームウェア               | Cisco Secure Firewall Threat Defense/Firepower ホットフィックス リリース ノート。       |
| 最新      | Firepower 4100/9300 の<br>ファームウェア      | Cisco Firepower 4100/9300 FXOS ファームウェア アップグ<br>レード ガイド                  |
| 最新      | ISA 3000 の ROMMON<br>イメージ             | Cisco Secure Firewall ASA および Secure Firewall Threat Defense 再イメージ化ガイド。 |

# アップグレードの計画

誤りを避けるには、注意深い計画と準備が役立ちます。この表はアップグレードの計画プロセ スを要約したものです。詳細なチェックリストと手順については、アップグレードの章を参照 してください。

| 計画フェーズ       | 次を含む                                     |
|--------------|------------------------------------------|
| 計画と実現可能性     | 展開を評価します。                                |
|              | アップグレードパスを計画します。                         |
|              | すべてのアップグレードガイドラインを読み、設定の変<br>更を計画します。    |
|              | アプライアンスへのアクセスを確認します。                     |
|              | 帯域幅を確認します。                               |
|              | メンテナンス時間帯をスケジュールします。                     |
| バックアップ       | ソフトウェアをバックアップします。                        |
|              | Firepower 4100/9300の FXOS をバックアップします。    |
| アップグレードパッケージ | アップグレードパッケージをシスコからダウンロードし<br>ます。         |
|              | システムにアップグレードパッケージをアップロードし<br>ます。         |
| 関連するアップグレード  | 仮想展開内で仮想ホスティングをアップグレードします。               |
|              | Firepower 4100/9300 のファームウェアをアップグレードします。 |
|              | Firepower 4100/9300 の FXOS をアップグレードします。  |
| 最終チェック       | 設定を確認します。                                |
|              | NTP 同期を確認します。                            |
|              | 設定を展開します。                                |
|              | 準備状況チェックを実行します。                          |
|              | ディスク容量を確認します。                            |
|              | 実行中のタスクを確認します。                           |
|              | 展開の正常性と通信を確認します。                         |

#### 表 6: アップグレードの計画フェーズ

## 機能の履歴

表 7:バージョン 7.1.0の機能

| 機能                         | 説明                                                                                                    |
|----------------------------|----------------------------------------------------------------------------------------------------|
| 正常なデバイスアップグレー<br>ドを元に戻します。 | メジャーおよびメンテナンスアップグレードをFTD に戻すこ<br>とができるようになりました。復元すると、ソフトウェアは、<br>最後のアップグレードの直前の状態に戻ります(スナップ<br>ショットとも呼ばれます)。パッチのインストール後にアッ<br>プグレードを元に戻すと、パッチだけでなく、メジャーアッ<br>プグレードやメンテナンスアップグレードも元に戻されます。                                                                                                    |
|                            | 重要 元に戻す必要がある可能性があると思われる場合は、システム(♠)>[更新(Updates)]ページを使用してFTDをアップグレードする必要があります。[システムの更新(System Updates)]ページは、[アップグレード後の復元を有効にする(Enable revert after successful upgrade)]オプションを有効にできる唯一の場所です。このオプションでは、アップグレードの開始時に復元スナップショットを保存するようにシステムが設定されます。これは、[デバイス(Devices)]>[デバイスのアップグレード(Device Upgrade)]ページでウィザードを使用する通常の推奨とは対照的です。 |
|                            | この機能は、コンテナインスタンスではサポートされません。<br>必要最低限の Threat Defense、顧客展開の Management Center:<br>7.1                                                                                                    |
|                            | 必要最低限の Threat Defense、クラウド提供型 Firewall<br>Management Center: 7.2                                                                                                    |

| 機能                             | 説明                                                                                                    |
|--------------------------------|----------------------------------------------------------------------------------------------------|
| クラスタ化された高可用性デ<br>バイスのアップグレードワー | クラスタ化された高可用性デバイスのアップグレードワーク<br>フローが次のように改善されました。                                                                                                    |
| クフローの改善。                       | <ul> <li>アップグレードウィザードは、個々のデバイスとしてではなく、グループとして、クラスタ化された高可用性ユニットを正しく表示するようになりました。システムは、発生する可能性のあるグループ関連の問題を特定し、報告し、事前に修正を要求できます。たとえば、Firepower Chassis Managerで非同期の変更を行った場合は、Firepower 4100/9300のクラスタをアップグレードできません。</li> </ul> |
|                                | <ul> <li>アップグレードパッケージをクラスタおよび高可用性ペアにコピーする速度と効率が向上しました。以前は、FMCはパッケージを各グループメンバーに順番にコピーしていました。これで、グループメンバーは通常の同期プロセスの一部として、相互にパッケージを取得できるようになりました。</li> </ul>                                                                   |
|                                | <ul> <li>クラスタ内のデータユニットのアップグレード順序を指<br/>定できるようになりました。コントロールユニットは常<br/>に最後にアップグレードされます。</li> </ul>                                                                                                    |

### 表 8:バージョン 7.0.0の機能

| 機能                                         | 説明                                                                                                    |
|--------------------------------------------|----------------------------------------------------------------------------------------------------|
| FTD のアップグレード パ<br>フォーマンスとステータスレ<br>ポートの改善。 | FTDのアップグレードがより簡単かつ確実に、より少ないディ<br>スク容量で実行できるようになりました。メッセージセンター<br>の新しい[アップグレード(Upgrades)]タブでは、アップグ<br>レードステータスとエラーレポートがさらに強化されていま<br>す。 |

| 機能              | 説明 |
|-----------------|----|
| FTD デバイスのわかりやすい |    |
| アップグレードワークフ     |    |
|                 |    |

| 機能 | 説明                                                                                                    |
|----|----------------------------------------------------------------------------------------------------|
|    | FMC の新しいデバイス アップグレード ページ ([デバイス<br>(Devices)]>[デバイスアップグレード (Device Upgrade)])<br>には、バージョン 6.4 以降の FTD デバイスをアップグレード<br>するためのわかりやすいウィザードがあります。アップグレー<br>ドするデバイスの選択、アップグレードパッケージのデバイ<br>スへのコピー、互換性と準備状況の確認など、アップグレー<br>ド前の重要な段階を順を追って説明します。                                                                               |
|    | <ul> <li>開始するには、[デバイス管理(Device Management)]ページ<br/>([デバイス (Devices)]&gt;[デバイス管理(Device<br/>Management)]&gt;[アクションの選択(Select Action)])で新し<br/>い[Firepower ソフトウェアのアップグレード(Upgrade<br/>Firepower Software)]アクションを使用します。</li> </ul>                                                                                        |
|    | 続行すると、選択したデバイスに関する基本情報と、現在の<br>アップグレード関連のステータスが表示されます。表示内容<br>には、アップグレードできない理由が含まれます。あるデバ<br>イスがウィザードの1つの段階に「合格」しない場合、その<br>デバイスは次の段階には表示されません。                                                                                                    |
|    | ウィザードから移動しても、進行状況は保持されます。ただ<br>し、管理者アクセス権を持つ他のユーザーはウィザードをリ<br>セット、変更、または続行できます。                                                                                                    |
|    | <ul> <li>(注) FTDのアップグレードパッケージの場所をアップ<br/>ロードまたは指定するには、引き続き システム         <ul> <li>(い)&gt;[更新(Updates)]を使用する必要があり<br/>ます。また、[システム更新(System Updates)]</li> <li>ページを使用して、FMC自体、およびすべての非<br/>FTD管理対象デバイスをアップグレードする必要<br/>があります。</li> </ul> </li> </ul>                                                                      |
|    | <ul> <li>(注) バージョン7.0では、ウィザードにクラスタまたは高可用性ペアのデバイスが正しく表示されません。これらのデバイスは1つのユニットとして選択してアップグレードする必要がありますが、ウィザードにはスタンドアロンデバイスとして表示されます。デバイスのステータスとアップグレードの準備状況は、個別に評価および報告されます。つまり、1つのユニットが「合格」して次の段階に進んでいるように見えても、他のユニットは合格していない可能性があります。ただし、それらのデバイスはグループ化されたままです。1つのユニットで準備状況チェックを実行すると、すべてのユニットで実行されます。1つユニット</li> </ul> |

| 機能                              | 説明                                                                                                    |
|---------------------------------|----------------------------------------------------------------------------------------------------|
|                                 | トで開始されます。                                                                                                    |
|                                 | 時間がかかるアップグレードの失敗を回避するに<br>は、[次へ (Next)]をクリックする前に、すべて<br>のグループメンバーがウィザードの次のステップ<br>に進む準備ができていることを手動で確認しま<br>す。                                                                                                    |
| 多くの FTD デバイスを一度に<br>アップグレードします。 | FTD アップグレードウィザードでは、次の制限が解除されます。                                                                                                    |
|                                 | <ul> <li>デバイスの同時アップグレード。</li> </ul>                                                                                                    |
|                                 | ー度にアップグレードできるデバイスの数は、同時アッ<br>プグレードを管理するシステムの機能ではなく、管理ネッ<br>トワークの帯域幅によって制限されます。以前は、一度<br>に5台を上回るデバイスをアップグレードしないことを<br>推奨していました。                                                                                                    |
|                                 | 重要 この改善は、FTDバージョン6.7以降へのアッ<br>プグレードでのみ確認できます。デバイスを<br>古いFTDリリースにアップグレードする場合<br>は、新しいアップグレードウィザードを使用<br>している場合でも、一度に5台のデバイスに<br>制限することをお勧めします。                                                                                                    |
|                                 | <ul> <li>デバイスモデルによるアップグレードのグループ化。</li> </ul>                                                                                                    |
|                                 | システムが適切なアップグレードパッケージにアクセス<br>できる限り、すべての FTD モデルのアップグレードを同<br>時にキューに入れて呼び出すことができます。                                                                                                    |
|                                 | 以前は、アップグレードパッケージを選択し、そのパッ<br>ケージを使用してアップグレードするデバイスを選択し<br>ていました。つまり、アップグレードパッケージを共有<br>している場合にのみ、複数のデバイスを同時にアップグ<br>レードできました。たとえば、2 台の Firepower 2100 シ<br>リーズ デバイスは同時にアップグレードできますが、<br>Firepower 2100 シリーズと Firepower 1000 シリーズはアッ<br>プグレードできません。 |

### 表 9: バージョン 6.7.0の機能

| 機能               | 説明 |
|------------------|----|
| FTD アップグレード ステータ |    |
| スレポートとキャンセル/再試   |    |
| 行オプションの改善。       |    |

| 機能 | 説明                                                                                                    |
|----|----------------------------------------------------------------------------------------------------|
|    | [デバイス管理(Device Management)]ページで、進行中の<br>FTD デバイスアップグレードと準備状況チェックのステータ<br>ス、およびアップグレードの成功/失敗の7日間の履歴を表示<br>できるようになりました。メッセージセンターでは、拡張ス<br>テータスとエラーメッセージも提供されます。                                                                                                    |
|    | デバイス管理とメッセージセンターの両方からワンクリック<br>でアクセスできる新しい [Upgrade Status] ポップアップに、残<br>りのパーセンテージ/時間、特定のアップグレード段階、成功/<br>失敗データ、アップグレードログなどの詳細なアップグレー<br>ド情報が表示されます。                                                                                                    |
|    | また、このポップアップで、失敗したアップグレードまたは<br>進行中のアップグレードを手動でキャンセル([Cancel<br>Upgrade])することも、失敗したアップグレードを再試行<br>([Retry Upgrade])することもできます。アップグレードを<br>キャンセルすると、デバイスはアップグレード前の状態に戻<br>ります。                                                                                                    |
|    | <ul> <li>(注) 失敗したアップグレードを手動でキャンセルまた<br/>は再試行できるようにするには、アップグレード<br/>時に表示される新しい自動キャンセルオプション<br/>を無効にする必要があります([アップグレードに<br/>失敗すると自動的にキャンセルされ、前のバー<br/>ジョンにロールバックする(Automatically cancel<br/>on upgrade failure and roll back to the previous<br/>version)])。オプションを有効にすると、アップ<br/>グレードが失敗した場合、デバイスは自動的に<br/>アップグレード前の状態に戻ります。</li> </ul> |
|    | パッチの自動キャンセルはサポートされていません。高可用性または拡張性の展開では、自動キャンセルは各デバイスに個別に適用されます。つまり、1 つのデバイスでアップグレードが失敗した場合、そのデバイスだけが元に戻ります。                                                                                                    |
|    | 新規/変更された画面:                                                                                                    |
|    | ・FTDアップグレードパッケージの[システム(System)]><br>[更新(Update)]>[製品アップデート(Product<br>Updates)]>[利用可能なアップデート(Available<br>Updates)]>[インストール(Install)]アイコン                                                                                                    |
|    | • [Devices] > [Device Management] > [Upgrade]                                                                                                    |
|    | • [Message Center] > [Tasks]                                                                                                    |
|    | 新しい FTD CLI コマンド                                                                                                    |

| 機能                                             | 説明                                                                                                    |
|------------------------------------------------|----------------------------------------------------------------------------------------------------|
|                                                | <ul> <li>show upgrade status detail</li> <li>show upgrade status continuous</li> </ul>                        |
|                                                | show upgrade status     show upgrade status                                                                   |
|                                                | • upgrade cancel                                                                                              |
|                                                | • upgrade retry                                                                                               |
| アップグレードでディスク容<br>量を節約するために PCAP<br>ファイルが削除される。 | アップグレードにより、ローカルに保存された PCAP ファイ<br>ルが削除されるようになりました。アップグレードするには、<br>十分な空きディスク容量が必要です。これがない場合、アッ<br>プグレードは失敗します。 |

#### 表 10:バージョン 6.6.0の機能

| 機能                                           | 説明                                                                                                    |
|----------------------------------------------|----------------------------------------------------------------------------------------------------|
| 内部 Web サーバーからデバイ<br>スアップグレードパッケージ<br>を取得します。 | デバイスは、FMC からではなく、独自の内部 Web サーバー<br>からアップグレードパッケージを取得できるようになりまし<br>た。これは、FMC とそのデバイスの間の帯域幅が制限されて<br>いる場合に特に役立ちます。また、FMC上の容量も節約でき<br>ます。                                                                                   |
|                                              | 新規/変更された画面:[システム (System)]>[更新<br>(Updates)]>[更新のアップロード (Upload Update)]ボタン<br>>[ソフトウェア更新ソースの指定 (Specify Software Update<br>Source)]オプション                                                                                |
| アップグレードがスケジュー<br>ルされたタスクを延期する。               | FMCのアップグレードプロセスによって、スケジュールされ<br>たタスクが延期されるようになりました。アップグレード中<br>に開始するようにスケジュールされたタスクは、アップグレー<br>ド後の再起動の5分後に開始されます。                                                                                                    |
|                                              | <ul> <li>(注) アップグレードを開始する前に、実行中のタスク<br/>が完了していることを確認する必要があります。</li> <li>アップグレードの開始時に実行中のタスクは停止し、失敗したタスクとなり、再開できません。</li> </ul>                                                                                           |
|                                              | この機能は、サポートされているバージョンからのすべての<br>アップグレードでサポートされていることに注意してくださ<br>い。これには、バージョン 6.4.0.10 以降のパッチ、バージョ<br>ン 6.6.3 以降のメンテナンスリリース、およびバージョン 6.7.0<br>以降が含まれます。この機能は、サポートされていないバー<br>ジョンからサポートされているバージョンへのアップグレー<br>ドではサポートされていません。 |

#### 表 11:バージョン 6.4.0の機能

| 機能                             | 説明                                                                                                    |
|--------------------------------|----------------------------------------------------------------------------------------------------|
| アップグレードがスケジュー<br>ルされたタスクを延期する。 | FMCのアップグレードプロセスによって、スケジュールされ<br>たタスクが延期されるようになりました。アップグレード中<br>に開始するようにスケジュールされたタスクは、アップグレー<br>ド後の再起動の5分後に開始されます。                                                                                                    |
|                                | (注) アップグレードを開始する前に、実行中のタスク<br>が完了していることを確認する必要があります。<br>アップグレードの開始時に実行中のタスクは停止<br>し、失敗したタスクとなり、再開できません。                                                                                                    |
|                                | この機能は、サポートされているバージョンからのすべての<br>アップグレードでサポートされていることに注意してくださ<br>い。これには、バージョン 6.4.0.10 以降のパッチ、バージョ<br>ン 6.6.3 以降のメンテナンスリリース、およびバージョン 6.7.0<br>以降が含まれます。この機能は、サポートされていないバー<br>ジョンからサポートされているバージョンへのアップグレー<br>ドではサポートされていません。 |

### 表 12:バージョン 6.2.3の機能

| 機能                                                   | 説明                                                                                                    |
|------------------------------------------------------|----------------------------------------------------------------------------------------------------|
| アップグレードの前に、アッ<br>プグレードパッケージを管理<br>対象デバイスにコピーしま<br>す。 | 実際のアップグレードを実行する前に、FMCから管理対象デ<br>バイスにアップグレードパッケージをコピー(またはプッ<br>シュ)できるようになりました。帯域幅の使用量が少ない時<br>間帯やアップグレードのメンテナンス期間外でプッシュでき<br>るため、この機能は便利です。 |
|                                                      | 高可用性デバイス、クラスタデバイス、またはスタック構成<br>デバイスにプッシュすると、アップグレードパッケージは最<br>初にアクティブ/コントロール/プライマリに送信され、次にス<br>タンバイ/データ/セカンダリに送信されます。                      |
|                                                      | 新規/変更された画面 : [システム(System)] > [更新<br>(Updates)]                                                                                            |

## 支援が必要な場合

### オンラインリソース

シスコは、ドキュメント、ソフトウェア、ツールのダウンロードのほか、バグを照会したり、 サービスリクエストをオープンしたりするための次のオンラインリソースを提供しています。 これらのリソースは、Cisco ソフトウェアをインストールして設定したり、技術的問題を解決 したりするために使用してください。

- ・マニュアル: http://www.cisco.com/go/threatdefense-71-docs
- ・シスコサポートおよびダウンロードサイト: https://www.cisco.com/c/en/us/support/index.html
- Cisco Bug Search Tool : https://tools.cisco.com/bugsearch/
- ・シスコ通知サービス:https://www.cisco.com/cisco/support/notifications.html

シスコ サポートおよびダウンロード サイトの大部分のツールにアクセスする際は、Cisco.com のユーザー ID およびパスワードが必要です。

#### シスコへのお問い合わせ

上記のオンラインリソースを使用して問題を解決できない場合は、Cisco TAC にお問い合わせ ください。

- Cisco TAC の電子メール アドレス: tac@cisco.com
- ・Cisco TAC の電話番号(北米): 1.408.526.7209 または 1.800.553.2447
- ・Cisco TAC の連絡先(世界全域): <u>Cisco Worldwide Support の連絡先</u>

翻訳について

このドキュメントは、米国シスコ発行ドキュメントの参考和訳です。リンク情報につきましては 、日本語版掲載時点で、英語版にアップデートがあり、リンク先のページが移動/変更されている 場合がありますことをご了承ください。あくまでも参考和訳となりますので、正式な内容につい ては米国サイトのドキュメントを参照ください。